① アドレスバーに「google」と入力してください。このような画面が出てきたら、「ログイン」をクリックしてくだ さい。

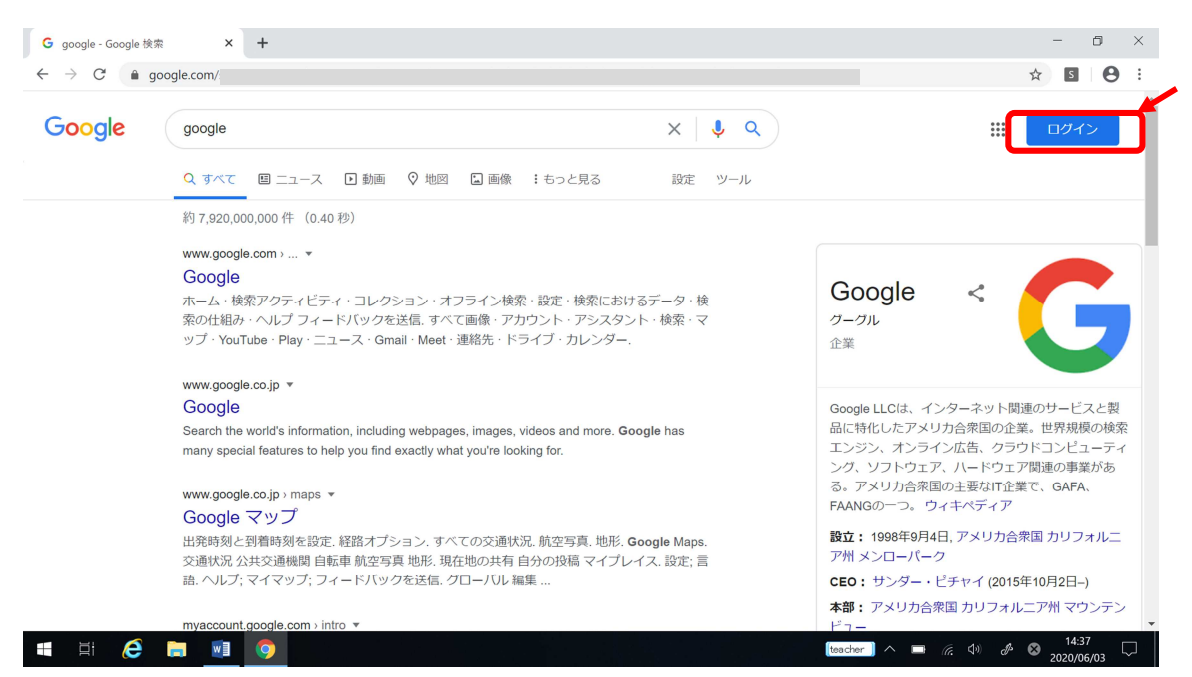

② アカウント(半角数字 7 桁.半角数字 2 桁@<u>kyoiku</u>-nakano.net)を入力して、「次へ」をクリックしてください。

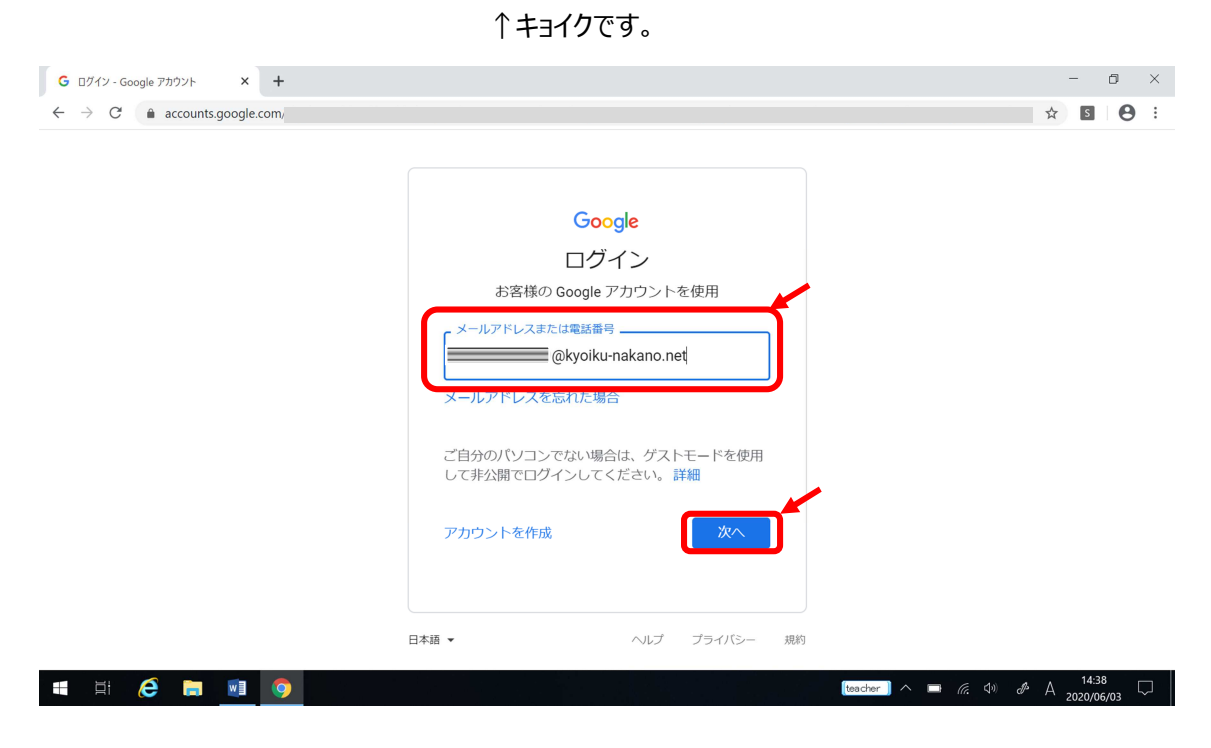

③ パスワードを入力してください。目のマークをクリックすると、パスワードが可視化されます。

| → C ■ accounts.google.com/<br>Google<br>ようこそ<br>② 1089011982.0 %ekyolku-nakano.net ∨<br>(/(スワードをお忘れの場合 次へ) | C accounts google.com Google ようこそ C 108911992.0 ?@kyoiku-nakano.net > (ワロワードをお忘れの場合 次へ |                              |                                                                         | ~ 6 | 0 |
|----------------------------------------------------------------------------------------------------|----------------------------------------------------------------------------------------|------------------------------|-------------------------------------------------------------------------|-----|---|
|                                                                                                    |                                                                                        | · → C â accounts.google.com/ | Google<br>ようこそ<br>④ t08941932.0 7@kyoiku-nakano.net<br>「パスワードをお忘れの場合 次へ | \$  | θ |

#### ④ 注意書きが出てくるので、「同意」を選択してください。

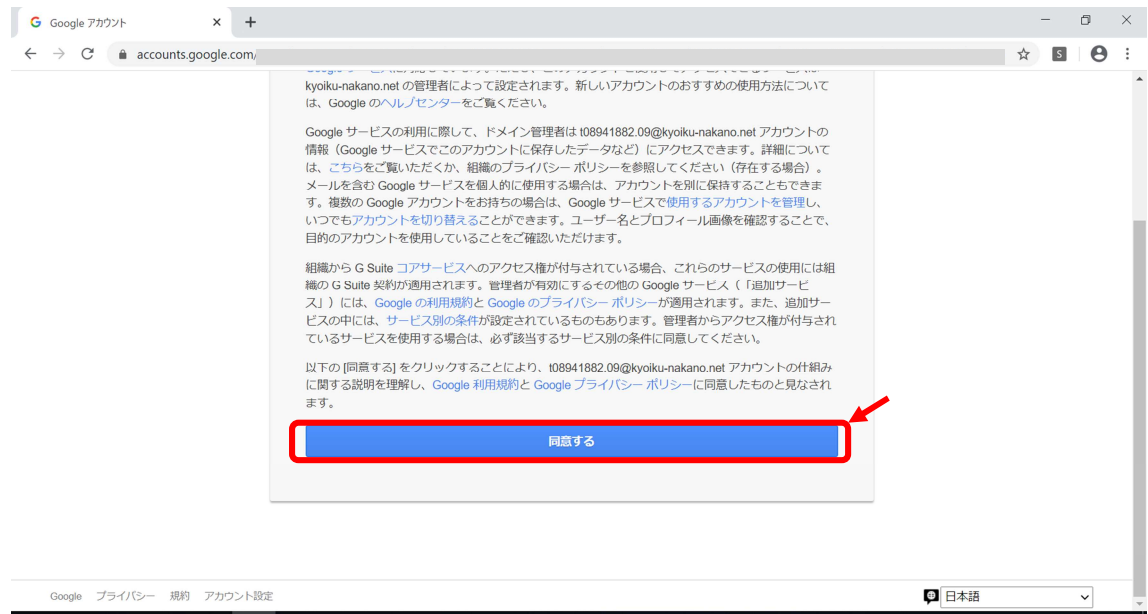

⑤ ログインがうまくいくと、右上に名前の一文字めが出てきます。

| Google | google                                                                                                    | x 🕴 Q      | # ログイン                                             |
|--------|----------------------------------------------------------------------------------------------------|------------|----------------------------------------------------|
|        | Q ずべて 目 ニュース ・動画 🛇 地図 🖕 画像 : もっと見る                                                                               | 設定 ツール     |                                                    |
|        | 約 7,920,000,000 件 (0.42 秒)                                                                                       |            |                                                    |
|        | www.google.com > 💌                                                                                               |            |                                                    |
|        | Google                                                                                                    |            |                                                    |
|        | ホーム・検索アクティビティ・コレクション・オフライン検索・設定・検索における                                                                           | データ・検      | Google <                                           |
|        | 索の仕組み・ヘルプ フィードバックを送信. すべて画像・アカウント・アシスタント                                                                         | <・検索・マ     | グーグル                                               |
|        | ップ・YouTube・Play・ニュース・Gmail・Meet・連絡先・ドライフ・カレンター.                                                                  |            |                                                    |
|        | www.google.co.jp 💌                                                                                               |            |                                                    |
|        | Google                                                                                                    |            | Google LLCは、インターネット関連のサービスと製                       |
|        | Search the world's information, including webpages, images, videos and more. Goo                                 | gle has    | 品に特化したアメリカ合衆国の企業。世界規模の検索                           |
|        | many special features to help you find exactly what you're looking for.                                          |            | エンジン、オンライン広告、クラウドコンビューティ                           |
|        |                                                                                                    |            | ンク、ソフトワエア、ハートワエア関連の事業かめ<br>る。アメリカ合衆国の主要なIT企業で、GAFA |
|        | www.google.co.jp > maps 💌                                                                                        |            | FAANGの一つ。ウィキペディア                                   |
|        | Google イツノ                                                                                                    |            |                                                    |
|        | 出発時刻と到看時刻を設定. 経路オブション. すべての交通状況. 航空写真. 地形. Go                                                                    | ogle Maps. | BX12・1990年9月4日,アメラガ吉永国 ガリフオルニ<br>ア州 メンローパーク        |
|        | ※週八元 広共×2週飯園 日転単 航空与具 地形,現住地の共有 目分の技術 マイノレイ<br>語。ヘルプ: マイマップ: フィードバックを送信, グローバル 編集                                | 人. 政止; 言   | CEO: サンダー・ピチャイ (2015年10日2日-)                       |
|        |                                                                                                    |            |                                                    |
|        | and the second second second second second second second second second second second second second second second |            | <b>今</b> 神: アメリカ音楽画 ガリノオルニア州 マリンテン                 |

⑥ Google Classroom に入ります。「■が九つ並んだところ」をクリックすると、いろいろ出きます。ここに
 Google Classroom があればクリックしてください。(なければ次へ)

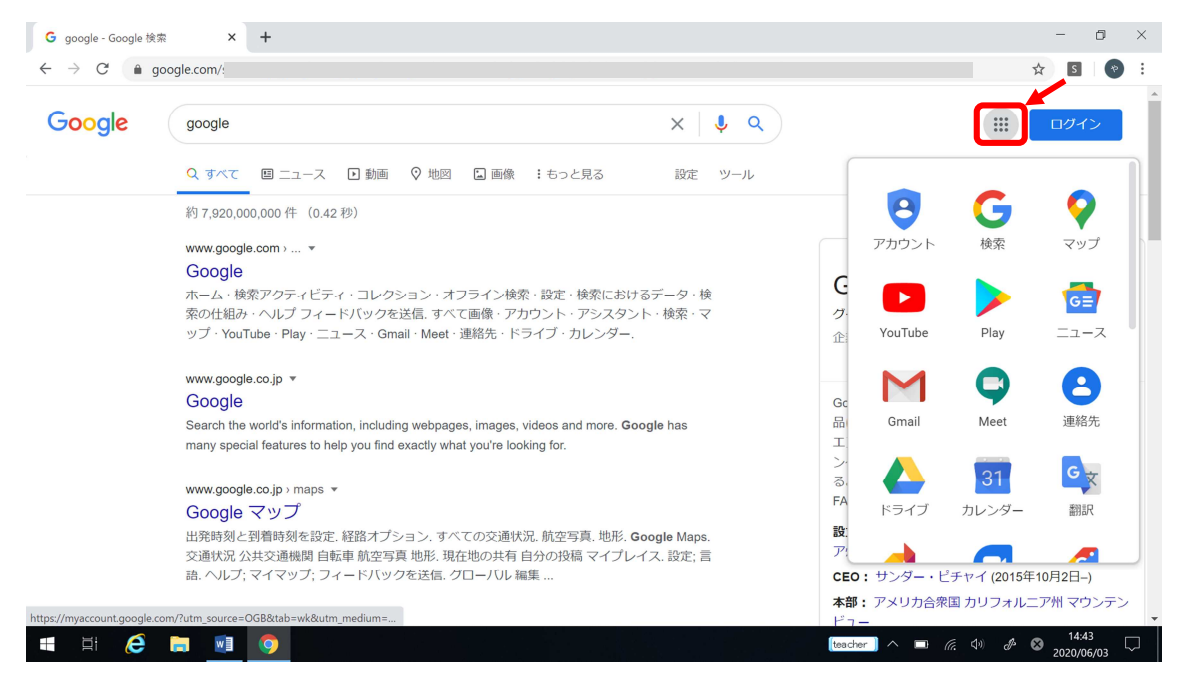

⑦ なければ下までスクロールして、「その他のソリューション」をクリックしてください。

| → C ( in s          | oogle.com/                                                                                                    |                         |            |               | ☆ 5        |
|---------------------|----------------------------------------------------------------------------------------------------|-------------------------|------------|---------------|------------|
| Boogle              | google                                                                                                    | x   🌷 Q                 |            |               | ログイン       |
|                     | Q すべて 四 ニュース I 動画 🖓 地図 🔓 画像 I もっと見る                                                                                                    | 設定 ツール                  |            |               |            |
|                     | 約 7,920,000,000 件 (0.40 秒)                                                                                                    |                         | ドキュメ       | スプレッ          | スライド       |
|                     | www.google.com › 👻                                                                                                    |                         | - 🖪        | B             |            |
|                     | Google                                                                                                    |                         |            | Blogger       | ハトノガマ      |
|                     | ホーム・検索アクティビティ・コレクション・オフライン検索・設定・検索におけ                                                                                                    | るデータ・検                  | e Joox     | Bioggei       | N.J.J.J    |
|                     | 案の仕組み・ヘルノ フィートハックを送信. すべて画像・アカワント・アシスタン<br>ップ・YouTube・Play・ニュース・Gmail・Meet・連絡先・ドライブ・カレンダー.                                                                                                    | ト・使業・イ                  |            |               |            |
|                     |                                                                                                    |                         | - <b>-</b> | -             |            |
|                     | www.google.co.jp 🔻                                                                                                    |                         | Keep       | Jamboard      | Earth      |
|                     | Google                                                                                                    |                         | Gc         |               |            |
|                     | Search the world's information, including webpages, images, videos and more. Go                                                                                                    | ogle has                | 品 G        | Î             |            |
|                     | many special features to help you find exactly what you're looking for.                                                                                                    |                         |            | 芸術 文化         |            |
|                     | and the second second se |                         | 3.         |               |            |
|                     |                                                                                                    |                         | FA         |               |            |
|                     | COUVER マノノ<br>出発時刻と到着時刻を設定 経路オブション すべての交通状況 航空写真 地形 Google Mans                                                                                                    |                         | 10- Z      | の他のソリューシ      | (ヨン        |
|                     | 出発時刻と到着時刻を設定. 経路オノション. すべての父連状况. 肌空与具. 地形. G<br>な通せ況 小せな通機期 白転声 航空写直 地形. 現在地のせ右 白分の投稿 マイプレ                                                                                                    | ioogle Maps.<br>イフ 認定:言 | <b>ア</b> ! |               |            |
|                     | きょ、ヘルプ;マイマップ;フィードバックを送信. グローバル 編集                                                                                                    |                         | CEO: サンダー・ | · ピチャイ (2015年 | ≢10月2日–)   |
|                     |                                                                                                    |                         | 本部・アメリカ合   | 衆国 カリフォル      | ニア州 マウンラ   |
| /www.google.co.jp/i | ntl/ja/about/products?tab=wh m > intro 💌                                                                                                    |                         | ドュー        | 「木西 パララブパル    | _//// ()// |

#### ⑧ この画面も下までスクロールします。「Google Classroom」をクリックしてください。

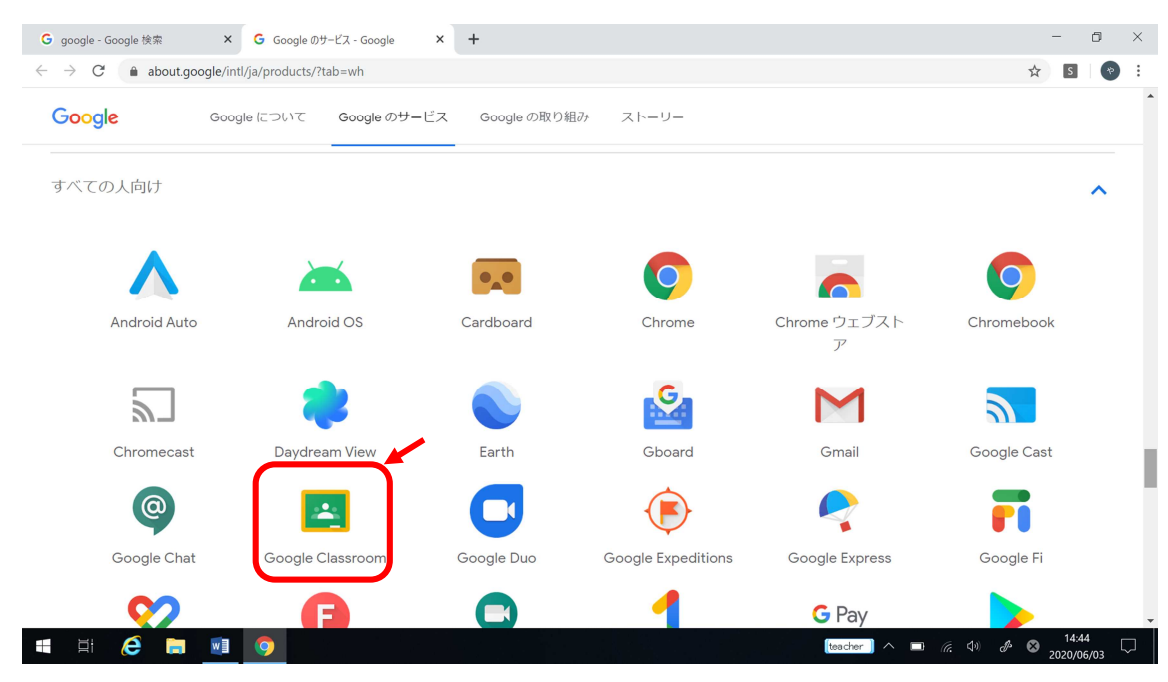

⑨ ご自身のアカウントであることを確認して、「続行」をクリックしてください。

| G google - Google 検索 × G Google のサービス - Google × E クラス × +                       |       | - 0                | ı x |
|----------------------------------------------------------------------------------|-------|--------------------|-----|
| $\leftarrow$ $\rightarrow$ C ( $``a classroom.google.com/h$                      | ☆     | S                  | • · |
| ≡ Google Classroom                                                               | +     |                    | 4   |
| Google Classroom                                                                 |       |                    |     |
| Classroom を利用すればクラスでのコミュニケーションを促進でき、時間<br>を節約しながら課題などを整理整頓された状態に保つことができます。詳<br>網 |       |                    |     |
|                                                                                  |       |                    |     |
| ② 参加をすると、クラスのメンバー全員との連絡先信銀の共有に同意したことになりま ▼                                       |       |                    |     |
| 113google com 2158U/C133.                                                        | J ⊗ 2 | 14:44<br>2020/06/0 | , ₽ |

⑩ 役割は、「生徒」を選んでください。

| G google - Google 検索 × G Google のサービス - Google            | × 🖪 クラス | × +        | - 0 ×               |
|-----------------------------------------------------------|---------|------------|---------------------|
| $\leftarrow$ $\rightarrow$ C $($ a classroom.google.com/h |         |            | ☆ 🛽 🖉 🕴             |
| = Google Classroom                                        |         |            | - + = 😵             |
| 職員室                                                       | 役割を選び   | 57<br>     |                     |
| 辞退 参加                                                     | 7       |            |                     |
|                                                           | 私は生徒です  | 私は教師です     |                     |
| 0                                                         |         |            | •                   |
|                                                           |         | (teacher ) | ^ ■ <i>(ii</i> , ⊄) |

⑪ 在籍するクラスが出てくるので、「参加」をクリックしてください。

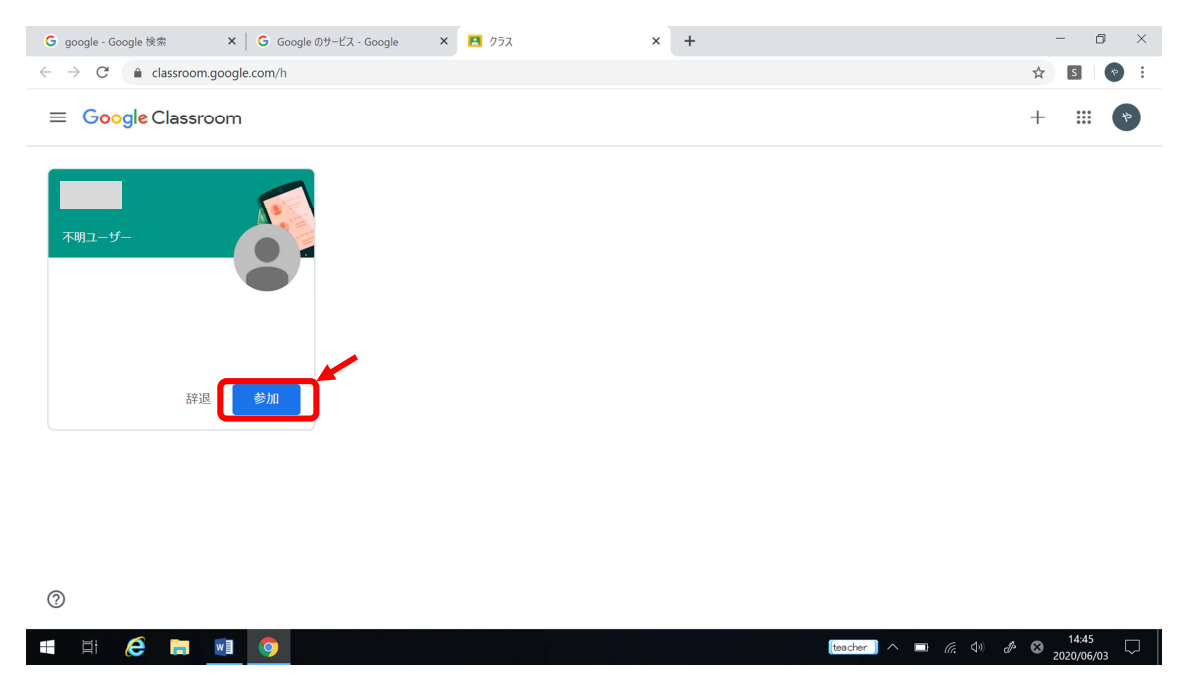

これで、Classroom が使えるようになります。